## Einrichtung

**SQL Server Configuration Manager** aufrufen indem mmc.exe aufgerufen und nach dem Pfad C:\Windows \SysWOW64\SQLServerManager13.msc gesucht wird

Es erscheint die Konsolenansicht

| 🚟 Sql Server Configuration Manager                                                                                                    |                                               |                                                   |  |  |  |  |  |  |  |
|----------------------------------------------------------------------------------------------------|-----------------------------------------------|---------------------------------------------------|--|--|--|--|--|--|--|
| Datei Aktion Ansicht ?                                                                                                    |                                               |                                                   |  |  |  |  |  |  |  |
| 🏟 🞽 🗐 🖓                                                                                                    |                                               |                                                   |  |  |  |  |  |  |  |
| <ul> <li>SQL Server-Konfigurations-Manager (Lokal)</li> <li>SQL Server-Dienste</li> <li>SQL Server-Netzwerkkonfiguration (32 Bir</li> <li>SQL Native Client 11.0-Konfiguration (32</li> <li>Clientprotokolle</li> <li>Aliase</li> <li>SQL Server-Netzwerkkonfiguration</li> <li>SQL Server-Netzwerkkonfiguration</li> <li>SQL Server-Netzwerkkonfiguration</li> <li>SQL Server-Netzwerkkonfiguration</li> <li>Clientprotokolle für "SQLEXPRESS"</li> <li>SQL Native Client 11.0-Konfiguration</li> <li>Clientprotokolle</li> <li>Aliase</li> </ul> | Protokollname<br>Shared Memory<br>Named Pipes | Status<br>Aktiviert<br>Deaktiviert<br>Deaktiviert |  |  |  |  |  |  |  |

SQL Native Client 11.0-Configuration dort im Menüpunkt Clientprotokolle per Rechtsklick auf TCP/IP die Eigenschaften aufrufen und überprüfen dass der Port 1433 eingetragen

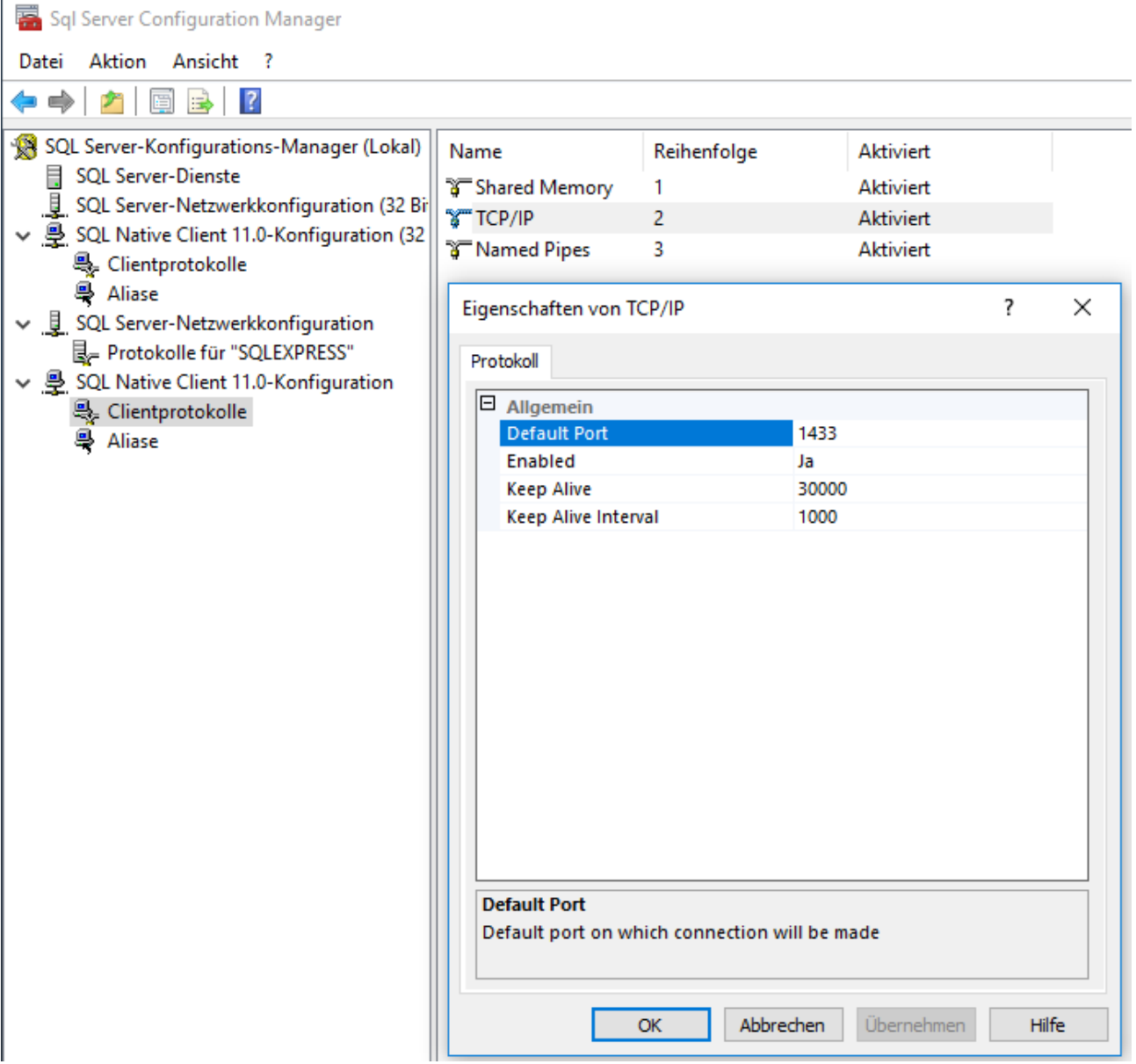

SQL Server-Netzwerkkonfiguration im Menüpunkt Protokolle für "SQLEXPRESS" per Recktsklick in den Eigenschaften von TCP/IP im Tab Protokoll auf Enabled = Ja verändern

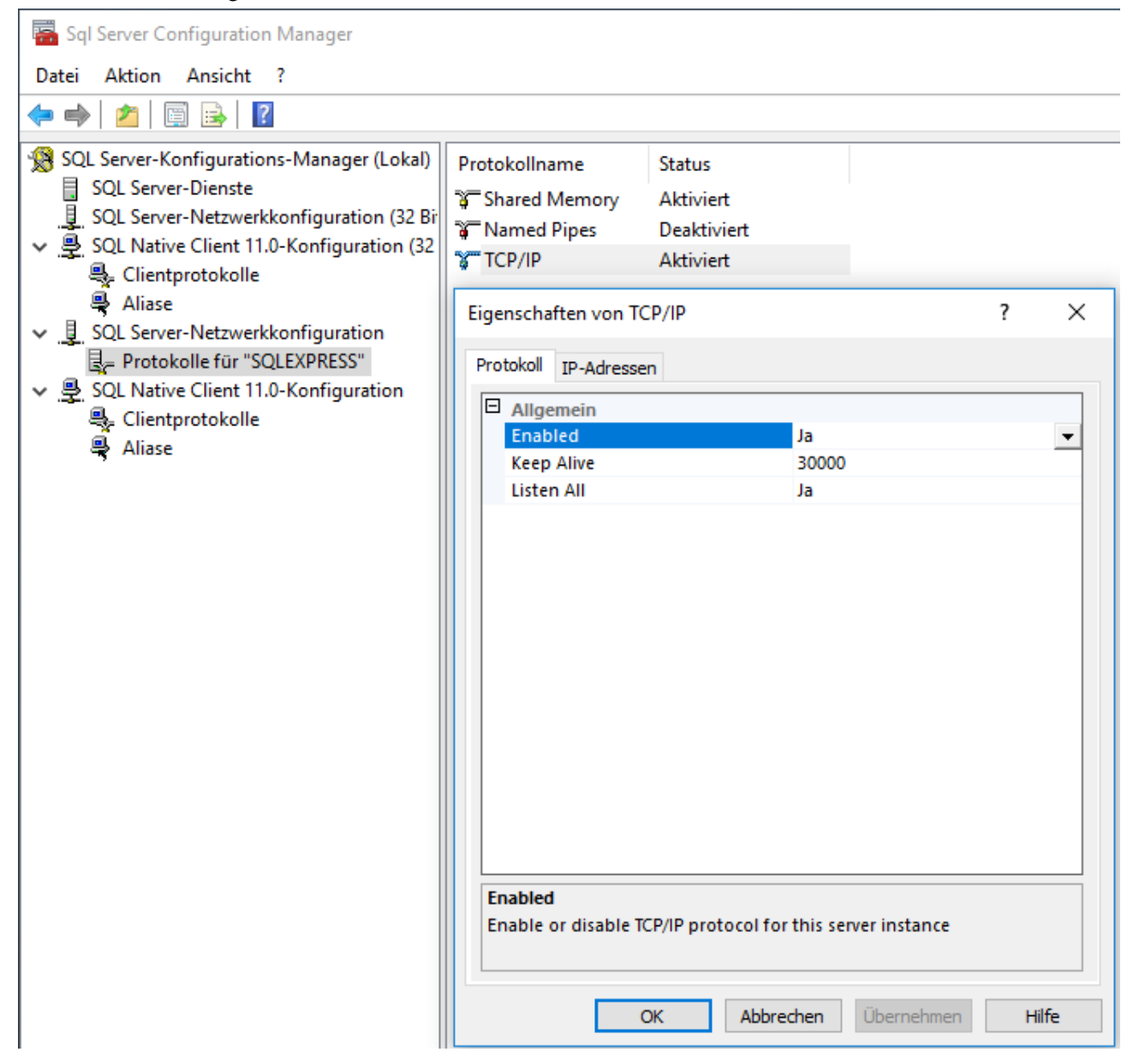

im Tab IP-Adressen ganz unten im Punkt IPAll: TCP Dynamic Ports löschen und TCP Port 1433 eingeben

Enabled überall auf ja stellen, Übernehmen,

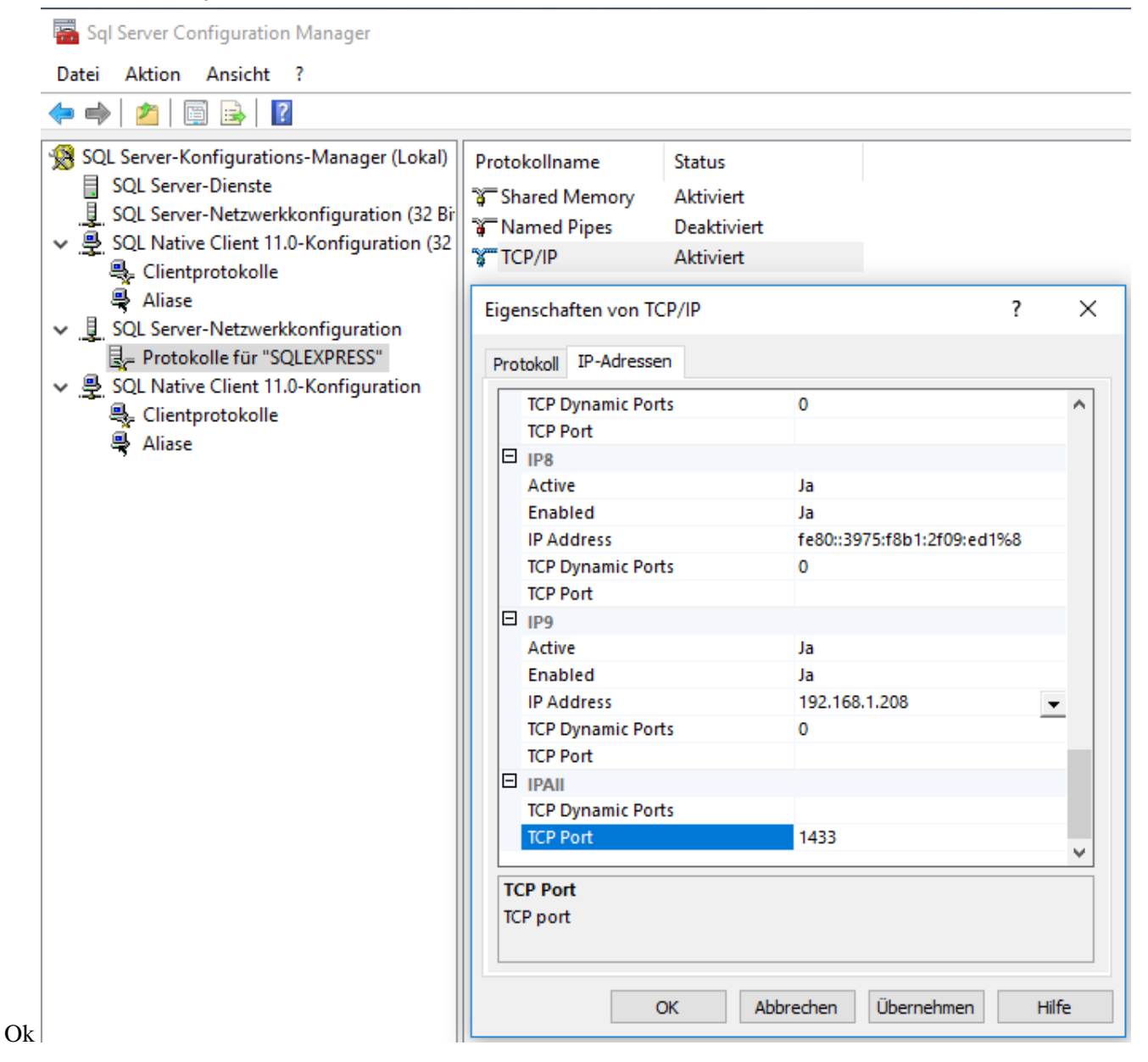

Unter SQL Server-Dienste den Server neu

| Sql Server Configuration Manager            |                |      |                 |                     |                  | _          | ×        |
|---------------------------------------------|----------------|------|-----------------|---------------------|------------------|------------|----------|
| Datei Aktion Ansicht ?                      |                |      |                 |                     |                  |            |          |
| 💠 🔿 🖄 🔚 🗟 🛛 🕑 🕐                             |                |      |                 |                     |                  |            |          |
| 🛞 SQL Server-Konfigurations-Manager (Lokal) | Name           |      | Status          | Startmodus          | Anmelden als     | Prozess-ID | Dienstty |
| SQL Server-Dienste                          | 👸 SQL Server-E | Brow | Beendet         | Andere (Boot, Syste | NT AUTHORITY\LO  | 0          |          |
| SQL Server-Netzwerkkonfiguration (32 Br     | SQL Server (   |      | Wird ausgeführt | Automatisch         | NT Service\MSSQL | 5492       | SQL Serv |
| SQL Native Client 11.0-Konfiguration (32    | SQL Serve      | Star | ten             | Andere (Boot, Syste | NT AUTHORITY\NE  | 0          | SQL Age  |
| Clientprotokolle                            |                | Bee  | nden            |                     |                  |            |          |
| SOL Server-Netzwerkkonfiguration            |                | Anh  | nalten          |                     |                  |            |          |
| Joe Server-Netzwerkköningulation            |                | Fort | tsetzen         |                     |                  |            |          |
| ✓                                           |                | Neu  | u starten       |                     |                  |            |          |
| Schentprotokolle                            |                |      |                 |                     |                  |            |          |
| 🗣 Aliase                                    |                | Eige | enschaften      |                     |                  |            |          |
|                                             |                | Hilf | e               |                     |                  |            |          |
| n                                           | -              |      |                 | 1                   |                  |            |          |

## starten

In den Windows Diensten die Eigenschaften von SQL Server Dienst aufrufen und im Tab Anmelden "Lokales Systemkonto" auswählen, übernehmen, ok Den Serverdienst neu starten